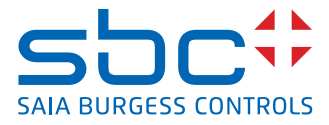

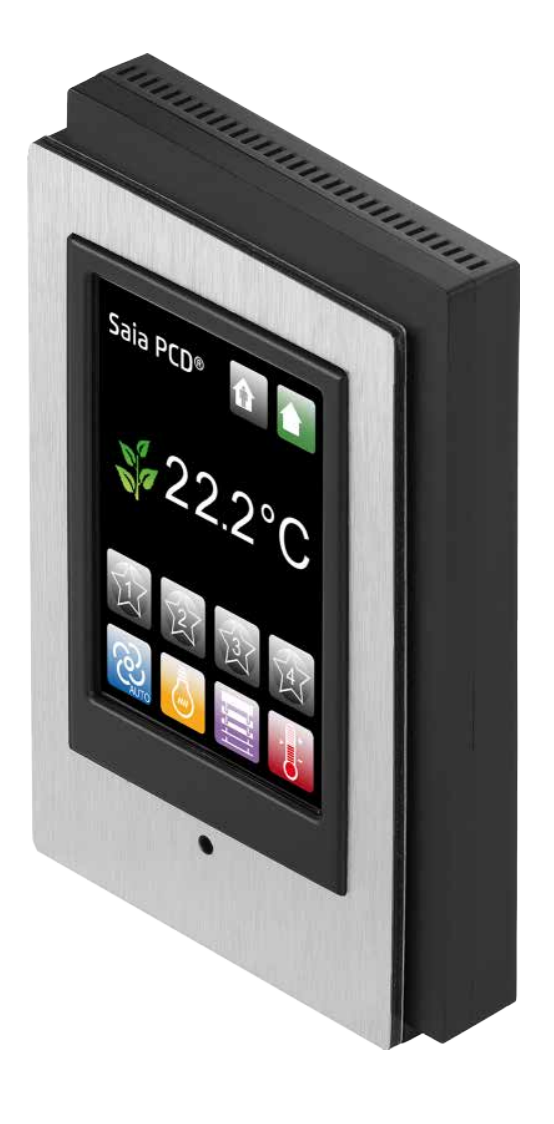

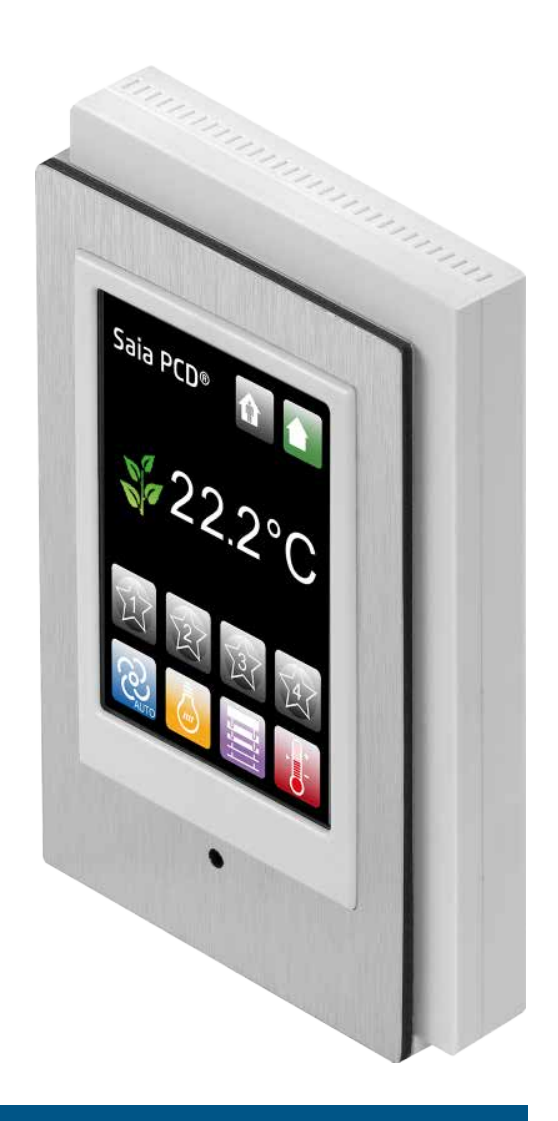

# PCD7.L645B und PCD7.L645W Touchscreen Raumbediengerät

Dokument 27-605; Ausgabe DE06 | 2014-12-04

| 0.2            | Handelsmarken und Warenzeichen               | 0-3          |
|----------------|----------------------------------------------|--------------|
| 1              | Übersicht                                    | 4.0          |
| 1.1            | Home-Bildschirm                              | 1-2<br>1 0   |
| 1.2            | Grundlagen                                   |              |
| •              |                                              |              |
| <b>∠</b><br>21 | Repläsegeschwindigkeit                       | 2.1          |
| 2.1            | Licht                                        | ۱ - 2<br>2-2 |
| 2.2            | Storen                                       | 2-3          |
| 2.4            | Sollwert                                     | 2-4          |
| 2              | Szanarian                                    |              |
| <b>J</b><br>31 | Grundlagen                                   | 3_1          |
| 3.1            | Regelparameter                               | ۱            |
| 3.3            | Menü Szenario – Finstellen eines Szenarios   | 3-3          |
| 3.3.1          | Belegung                                     |              |
| 3.3.2          | Rebläsegeschwindigkeit                       |              |
| 3.3.3          | Licht                                        |              |
| 3.3.4          | Storen                                       |              |
| 3.3.5          | Sollwert                                     |              |
| 4              | PCD7.L645 Konfiguration – Installationsmodus |              |
| 4.1            | Öffnen des Installationsmodus                |              |
| 4.1.1          | Bildschirm-Standby-Timer                     |              |
| 4.1.2          | Lichtgruppen                                 |              |
| 4.1.3          | Storengruppen                                |              |
| 4.1.4          | Iemperatureinheiten                          |              |
| 5              | PCD7.L645 – Menüzugangsberechtigungen        |              |
| 6              | Montagehinweise                              |              |
| 6.1            | Allgemeines                                  | 6-1          |
| 6.2            | Montage                                      | 6-2          |
| 6.2.1          | Abmessungen Wandaufhängung                   | 6-2          |
| 6.3            | Packungsinhalt                               | 6-3          |
| 6.4            | Zusammenbau                                  | 6-3          |
| 6.5            | Anschlusskabel                               | 6-4          |
| 6.5.1          | PCD7.L670                                    | 6-4          |
| 7              | Typ und Frontplatte                          |              |
| 0              | Annocoung                                    |              |

# 8 Anpassung

### 9 Produktpezifikationen

| 9.1 | Tabelle der HW Compatibilität L60x und L61x mit L645W/B |     |
|-----|---------------------------------------------------------|-----|
|     | von HW Versionen und Produktionsdaten                   | 9-2 |

| Α   | Anhang     |   |
|-----|------------|---|
| A.1 | Symbole    | 0 |
| A.2 | KontaktA-2 |   |

Inhalt

## 0.1 Dokumentversionen

| Version | Datum      | Geändert          | Anmerkungen                                        |  |
|---------|------------|-------------------|----------------------------------------------------|--|
| DE01    | 2012-02-23 | -                 | Übersetzt aus dem Englischen                       |  |
| DE02    | 2012-04-16 | Kap. 2.2 &<br>2.3 | Hinweis auf Firmwareabhängige Funktions-<br>weise. |  |
|         | 2012-04-26 | Кар. 9.1          | HW Kompatibilität mit PCD7.L60x                    |  |
|         |            | Kap. 2.2 &        | und PCD7.L61x.                                     |  |
|         | 2012-05-21 | 2.3               | Hinweis auf Firmwareabhängige Funktions-           |  |
|         |            | Kap. 3.3.2        | weise geändert                                     |  |
|         |            |                   | Reihenfolge der Icons geändert                     |  |
| DE03    | 2013-02-08 | Kap. 6.5.1        | Litzen-Nummerierung                                |  |
| DE04    | 2013-03-06 | Kap. 5            | Neue Funktionen in Menüzugangsberechti-            |  |
|         |            |                   | gungen                                             |  |
| DE05    | 2013-11-14 | -                 | Neues Logo und neuer Firmenname                    |  |
| DE06    | 2014-12-14 | Kap. 2.3          | Neue Storenfunktion                                |  |

### 0.2 Handelsmarken und Warenzeichen

Saia PCD<sup>®</sup> und Saia PG5<sup>®</sup> sind registrierte Warenzeichen der Saia-Burgess Controls AG.

Technische Veränderungen basieren auf dem aktuellen technischen Stand.

Saia-Burgess Controls AG, 2014. <sup>®</sup> Alle Rechte vorbehalten.

Publiziert in der Schweiz

# 1 Übersicht

Dank seiner bedienerfreundlichen Oberfläche präsentiert das **PCD7.L645B/W** eine optimierte Ergonomie für eine direkte Regelung der folgenden Raumkomfortparameter:

- Licht
- Temperatur
- Sonnenjalousien
- Gebläsegeschwindigkeit

Ausserdem können vier unterschiedliche Szenarien hinterlegt und abgerufen werden, um eine der gewünschten Nutzung entsprechende Atmosphäre im Raum herzustellen.

Die automatische, sensorgesteuerte Helligkeitsregelung der Hintergrundbeleuchtung sorgt optimalen Ablesekomfort.

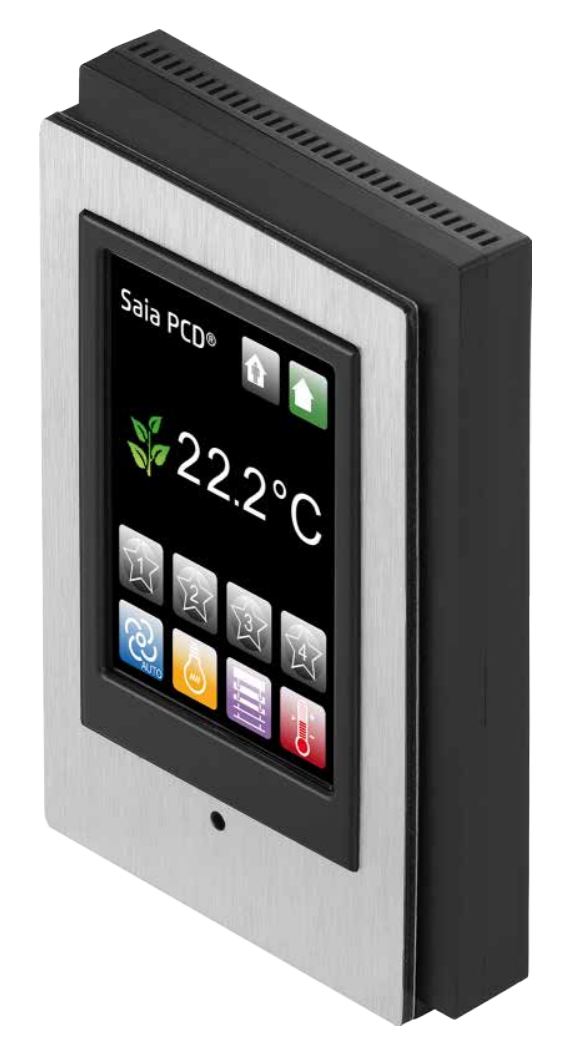

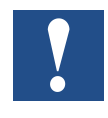

Der Einsatz eines digitalen Raumbediengerätes muss in der Konfiguration angegeben sein. Siehe Beschreibung der Config FBox oder Register in Handbuch 26/854;

Datei: "26-854\_EN\_Manual\_Modular-Room-Controller-PCD7L6xx.pdf".

#### 1.1 Home-Bildschirm

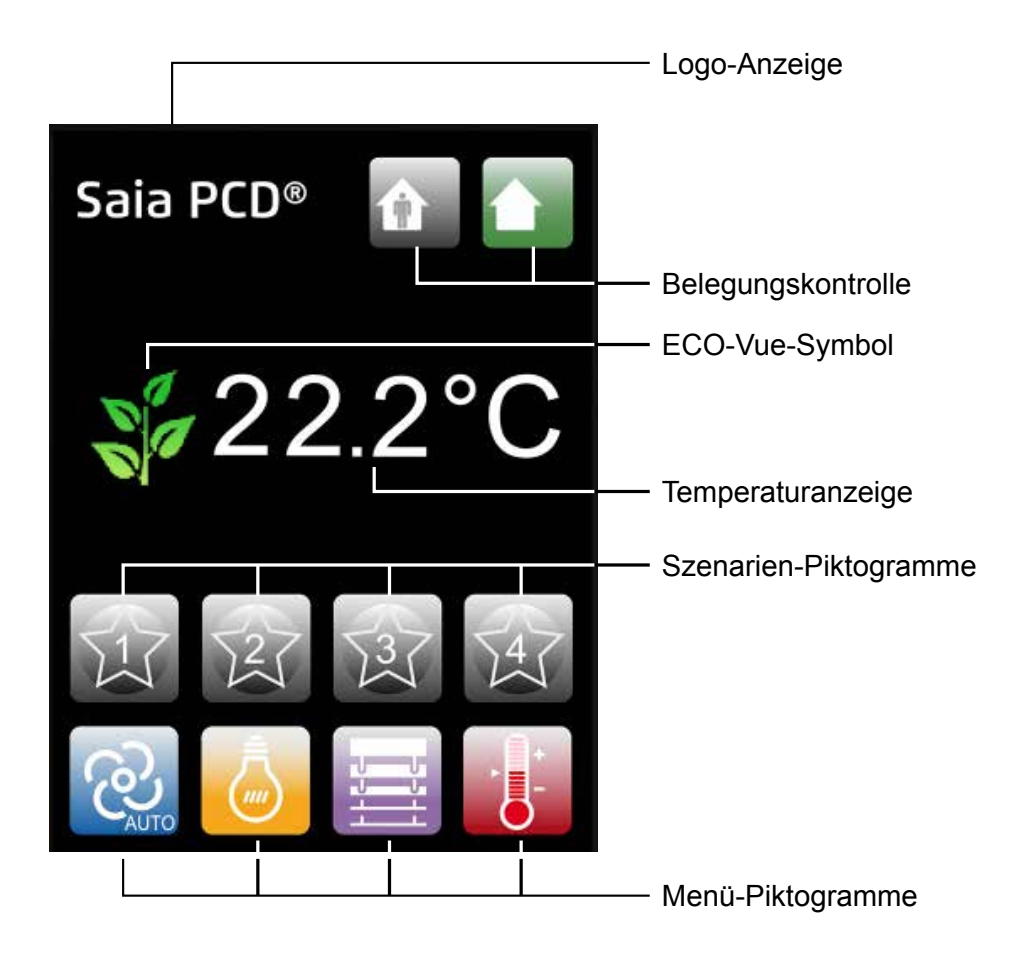

#### 1.2 Allgemeines

| "SBC Pictogram" | Logo-Anzeige                                                                                                    |
|-----------------|----------------------------------------------------------------------------------------------------|
| ECO-Vue         | Zeigt die Energieeffizienz der aktuellen Einstellung:<br>je mehr Blätter zu sehen sind, desto umweltfreundlicher ist<br>die Einstellung                                                      |
| 22.2°C          | Anzeige der Umgebungstemperatur                                                                                                    |
| Belegung        | Anwendung geeigneter Raumeinstellungen für eine<br>optimierte Energieverwaltung, abhängig von der Belegung<br>des Raums (z. B. Storen offen, Licht an oder Storen<br>geschlossen, Licht aus) |
| Szenario        | Wählen Sie ein Szenario                                                                                                    |

### Allgemeines | Grundlagen

| <b>R</b>               | Anzeige des Gebläsegeschwindigkeitsstatus –<br>Öffnet das Menü Gebläsegeschwindigkeit |
|------------------------|---------------------------------------------------------------------------------------|
| Gebläsegeschwindigkeit |                                                                                       |
| Ţ.                     | Öffnet das Menü Licht                                                                 |
| Licht                  |                                                                                       |
|                        | Öffnet das Menü Storen                                                                |
| Storen                 |                                                                                       |
|                        | Anzeige der eingestellten Temperatur –<br>Öffnet das Menü Sollwert                    |
| Einstellwert           |                                                                                       |

#### 1.3 Grundlagen

Zum Öffnen eines Menüs auf das entsprechende Piktogramm tippen.

Im geöffneten Menü werden nur aktive Piktogramme angezeigt, die anderen sind grau.

Aktive (farbige) Piktogramme repräsentieren aktivierte oder aktive Funktionen, während graue Piktogramme deaktivierte oder inaktive Funktionen darstellen.

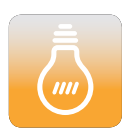

Farbiges Piktogramm ↔ aktivierte oder aktive Funktion

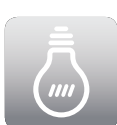

Graues Piktogramm ↔ deaktiviertes oder inaktives Piktogramm

Durch erneutes Antippen des Piktogramms des geöffneten Menüs gelangen Sie in den Home-Bildschirm zurück.

Im Home-Bildschirm werden die aktuelle Belegung, die Gebläsegeschwindigkeit und die Sollwerteinstellungen angezeigt.

# 2 Hauptmenüs

Es ist möglich, dass Sie nicht alle der hier aufgeführten Piktogramme sehen können. Dies liegt dann daran, dass sie von Ihrem Gebäudemanager ausgeblendet wurden. In diesem Fall steht Ihnen das zugehörige Menü nicht zur Verfügung (weitere Informationen erhalten Sie von Ihrem Gebäudemanager).

#### 2.1 Gebläsegeschwindigkeit

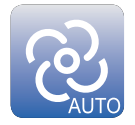

Durch Tippen auf das Piktogramm Gebläsegeschwindigkeit öffnet sich das Menü Gebläsegeschwindigkeit.

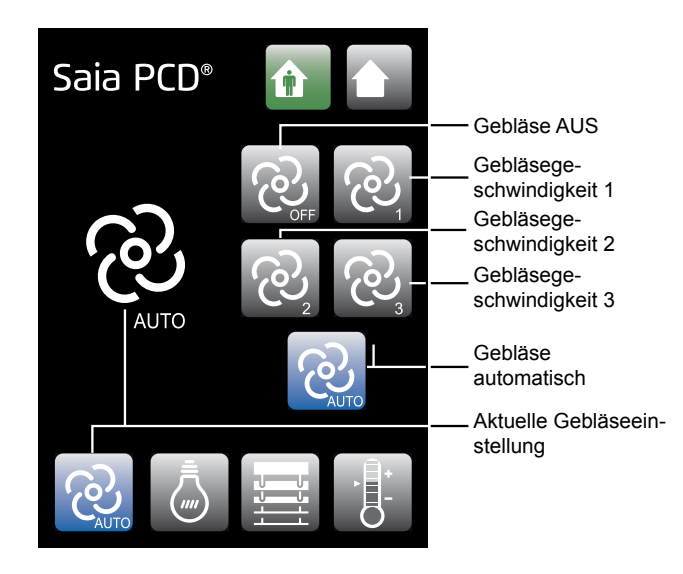

Sie können das Gebläse auf die gewünschte Stufe (**Aus**, **1**, **2** oder **3**) einstellen oder die automatische Einstellung wählen (**Auto**), um die Gebläsegeschwindigkeit der tatsächlichen Differenz zwischen Umgebungstemperatur und gewünschter Temperatur anzupassen.

Wenn Sie in den Home-Bildschirm zurückkehren, wird Ihre gewählte Einstellung bis zur nächsten Änderung gespeichert.

#### 2.2 Licht

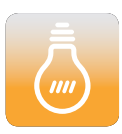

Durch Tippen auf das Piktogramm Licht öffnet sich das Menü Beleuchtung.

In diesem Menü können Sie die Intensität der verschiedenen Beleuchtungsgruppen individuell einstellen (bis zu 4, je nach Konfiguration).

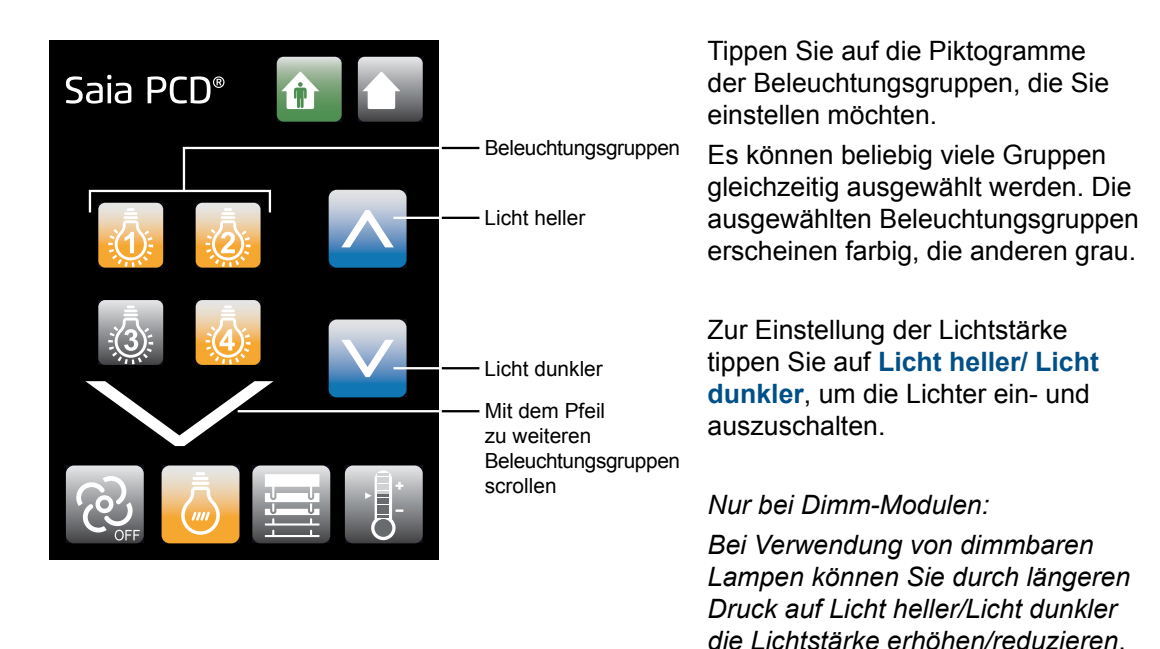

Wenn Sie in den Home-Bildschirm zurückkehren, wird Ihre Einstellung bis zur nächsten Änderung gespeichert.

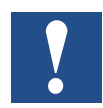

Bis zur FW Version SV2.01 der Raumregler PCD7.L60x, können bei Licht und Storen nur die Gruppen 3 und 4 angesteuert werden. Die Gruppe 1 und 2 können erst ab der PCD7.L60x FW SV2.11 angesteuert werden.

Siehe hierzu den FAQ-Beitrag auf www.saia-support.com.

#### 2.3 Storen

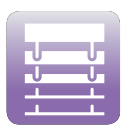

Durch Tippen auf das Piktogramm Store öffnet sich das Menü Store.

In diesem Menü können Sie die Position der verschiedenen Storengruppen individuell einstellen (bis zu 4, je nach Konfiguration).

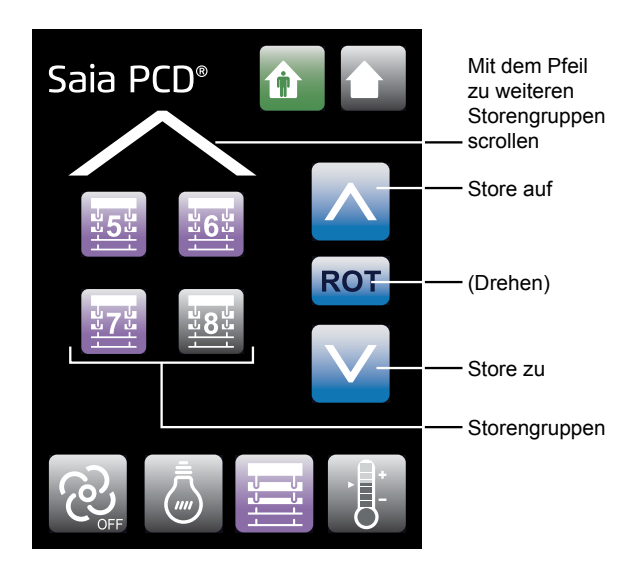

Tippen Sie auf die Piktogramme der Storengruppen, die Sie einstellen möchten.

Es können beliebig viele Gruppen ausgewählt werden. Die ausgewählten Storengruppen erscheinen farbig, die anderen grau.

#### Position

Tippen Sie auf Store auf/Store zu, um die ausgewählten Storen zu öffnen oder zu schliessen.

Tippen Sie auf Store auf/Store zu, um den Vorgang zu unterbrechen und nicht mit der vollständigen Öffnung/Schliessung zu beendigen.

# Drehen (Ab FW Version SV2.13 des Controllers)

Durch Drücken auf das Drehen-Piktogramm werden die Lamellen gedreht, bis das Piktogramm wieder gelöst wird. Durch erneutes Drücken werden die Lamellen in umgekehrter Richtung gedreht.

Wenn Sie in den Home-Bildschirm zurückkehren, wird Ihre Einstellung bis zur nächsten Änderung gespeichert.

## 2.4 Sollwert

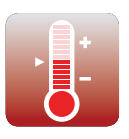

Das Menü Sollwert dient zur Einstellung des Temperatursollwertes.

Durch Tippen auf das Piktogramm Sollwert öffnet sich das Menü Sollwert.

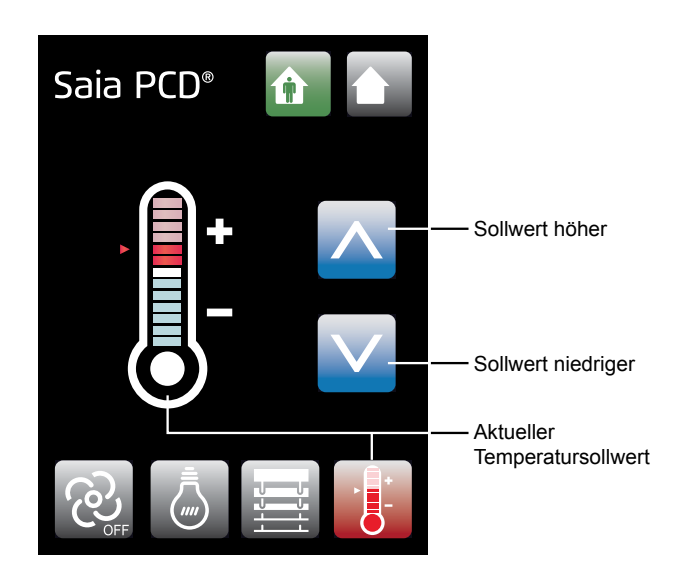

In diesem Menü kann der Aktuelle Temperatursollwert durch Tippen auf Sollwert höher / Sollwert niedriger (±6 Schritte vom vordefinierten Sollwert) eingestellt werden. Die Schrittgrösse ist in der Konfiguration des Raumcontrollers hinterlegt. Siehe die Beschreibung zur Config FBox oder Registern (reg. 104) im Handbuch des Modularen Raumcontrollers.

Der mittlere Wert entspricht dem vom Gebäudemanager festgelegten Temperatursollwert.

Wenn Sie in den Home-Bildschirm zurückkehren, wird Ihre Einstellung bis zur nächsten Änderung gespeichert.

# 3 Szenarien

## 3.1 Grundlagen

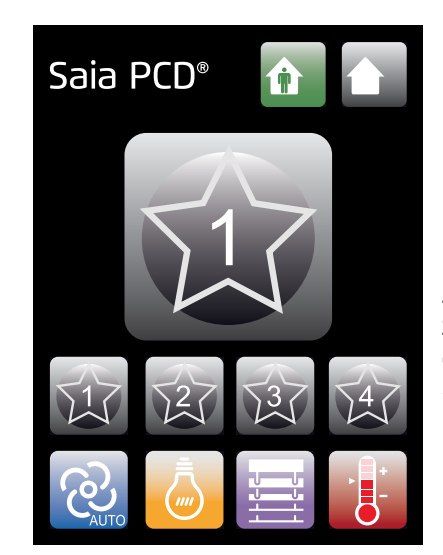

Bis zu vier häufig benutzte Einstellungsszenarien können im Speicher hinterlegt und bei Bedarf abgerufen werden.

Zum Abrufen eines Szenarios genügt es, auf das zugehörige Piktogramm zu tippen. Das Piktogramm oben erscheint kurz als Hinweis darauf, dass das gewünschte Szenario ausgewählt wurde.

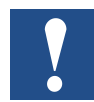

Manchmal ist das Szenarien-Piktogramm nicht zu sehen. Das Szenarien-Menü lässt sich trotzdem öffnen, indem Sie 3 Sekunden lang auf die Position des Piktogramms drücken.

#### 3.2 Regelparameter

Mit Szenarien können folgende Parameter geregelt werden:

| Belegung               |
|------------------------|
| Gebläsegeschwindigkeit |
| Licht                  |
| Storen                 |
| Sollwert               |

Welche Parameter von einem Szenario geregelt werden, liegt bei Ihnen. Vom Szenario geregelte Parameter erscheinen farbig, die anderen sind grau.

#### 3.3 Menü Szenario – Einstellen eines Szenarios

Zum Öffnen des Szenarien-Menüs drücken Sie solange auf das Szenarien-Piktogramm, bis das Menü Szenario erscheint.

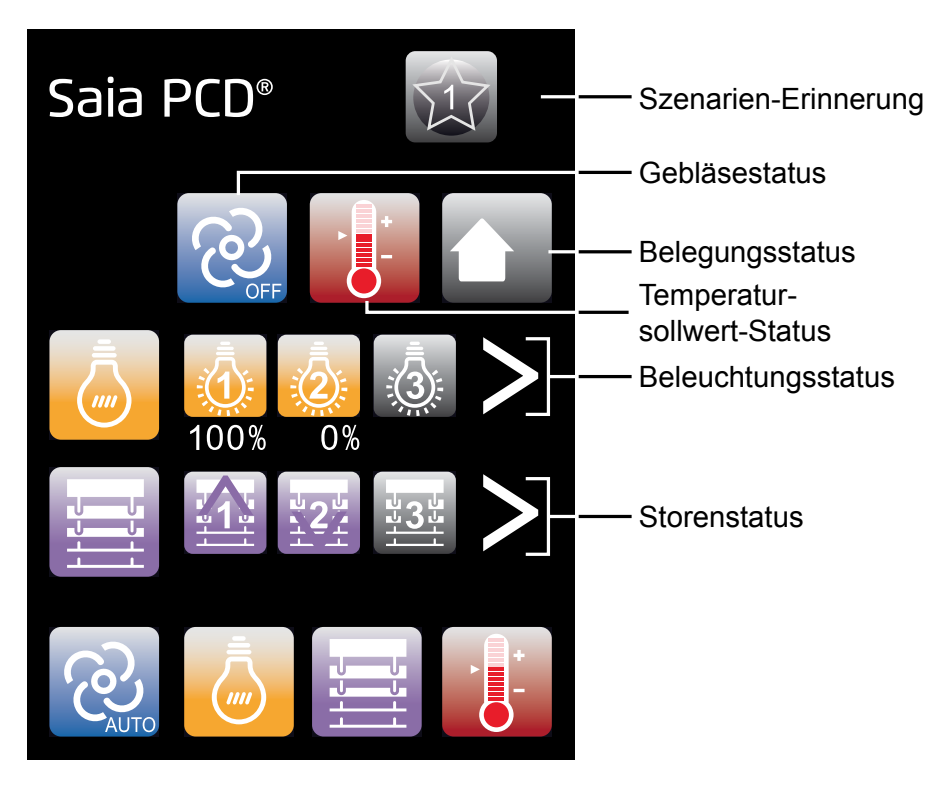

Im Menü Szenario können Sie die verschiedenen Parameter einstellen. Die Parameter speichern automatisch den zuletzt verwendeten Wert.

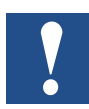

Durch Tippen auf das Piktogramm des gewünschten Komfortparameters am unteren Bildschirmrand gelangen Sie in das eigentliche Einstellungsmenü, d.h. das Menü Szenario wird verlassen.

#### 3.3.1 Delegung

Durch Tippen auf das Piktogramm **Belegungsstatus** wählen Sie die Belegungseinstellung.

Die Werte scrollen in der gegenüber dargestellten Reihenfolge.

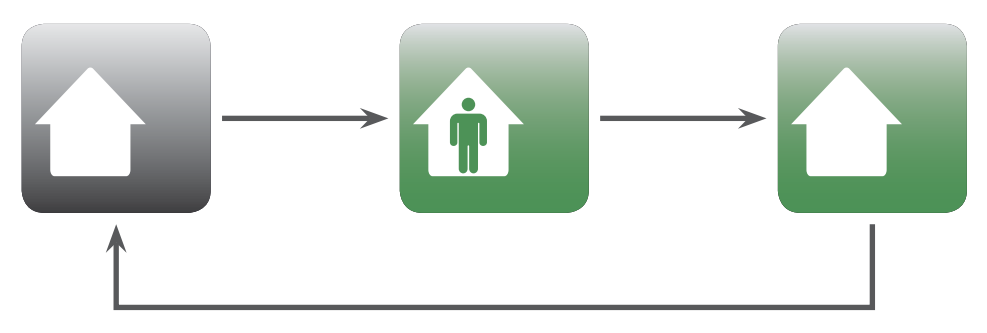

#### 3.3.2 🙋 Gebläsegeschwindigkeit

Durch Tippen auf das Piktogramm **Gebläsestatus** wählen Sie die Gebläsegeschwindigkeit.

Die Werte scrollen in der gegenüber dargestellten Reihenfolge (für weitere Informationen siehe Menü  $\rightarrow$  Gebläsegeschwindigkeit).

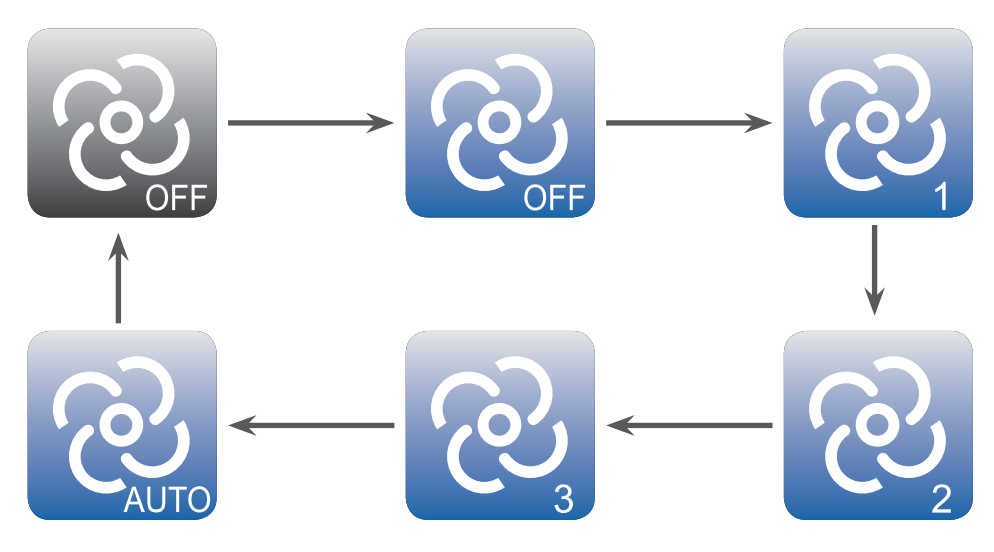

#### Menü Szenario – Einstellen eines Szenarios

#### 3.3.3 🧕 Licht

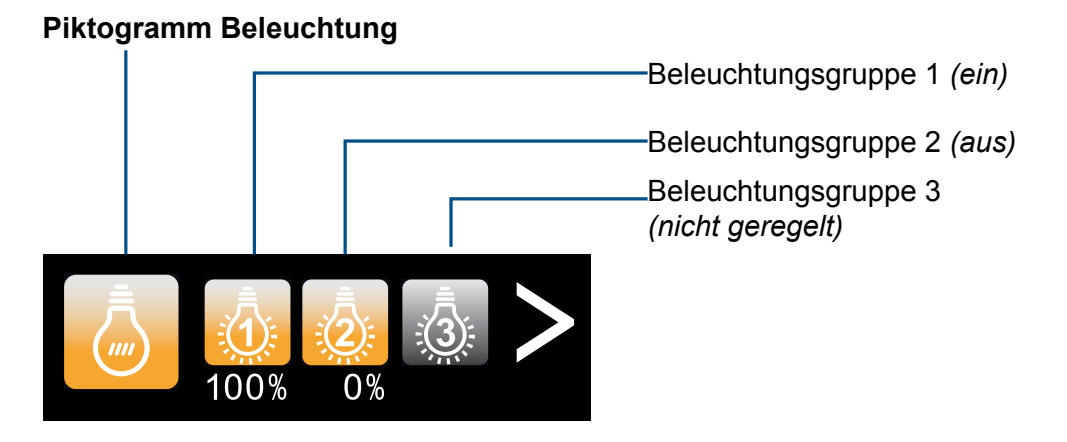

Das Licht-Piktogramm dient zum Ein- und Ausschalten der Beleuchtungssteuerung.

Scrollen Sie mit dem Pfeil gegebenenfalls zu weiteren Beleuchtungsgruppen (die verfügbaren Beleuchtungsgruppen hängen von den Gebäudeeinstellungen ab).

Durch Tippen auf das entsprechende **Beleuchtungsgruppen**-Piktogramm kann jede Beleuchtungsgruppe AUS (0 %) oder EIN (100 %) geschaltet oder von der Regelung ausgeschlossen werden (grau).

#### 3.3.4 📃 Storen

#### Piktogramm Storen

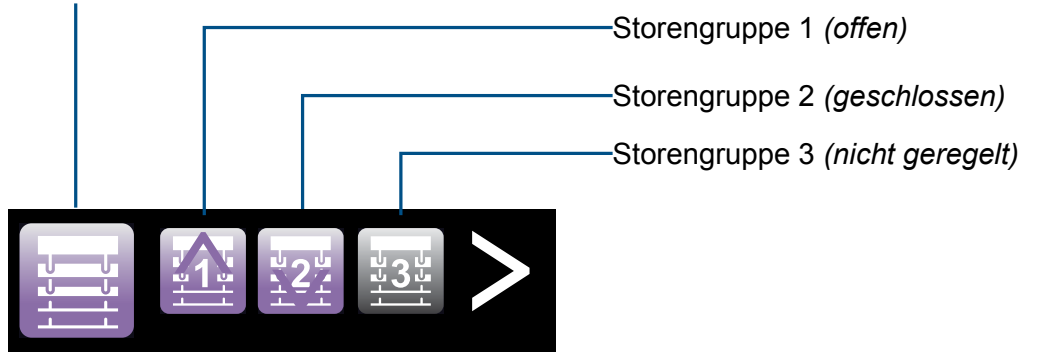

Das Storen-Piktogramm dient zum Ein- und Ausschalten der Storensteuerung.

Scrollen Sie mit dem Pfeil gegebenenfalls zu weiteren Storengruppen (die verfügbaren Storengruppen hängen von den Gebäudeeinstellungen ab).

Durch Tippen auf das entsprechende **Storengruppen**-Piktogramm kann jede Storengruppe auf offen ( $\uparrow$ ) oder geschlossen ( $\downarrow$ ) eingestellt oder von der Regelung ausgeschlossen werden (grau).

#### Menü Szenario – Einstellen eines Szenarios

#### 

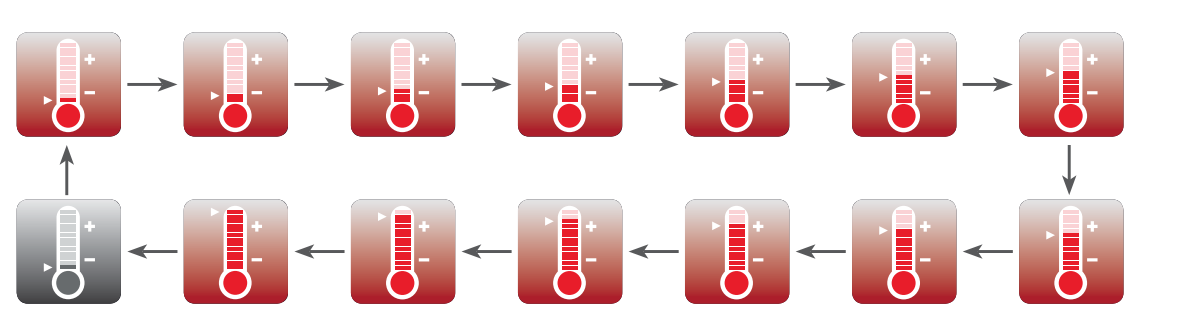

Durch Tippen auf das Piktogramm **Temperatursollwert-Status** können Sie den Temperatursollwert ändern.

Die Werte scrollen in der gegenüber dargestellten Reihenfolge (für weitere Informationen siehe Menü  $\rightarrow$  Sollwert).

Öffnen des Installationsmodus

# **4 PCD7.L645 Konfiguration – Installationsmodus**

Im Installationsmodus kann die Anzahl der an den Controller angeschlossenen Lichtund Storengruppen definiert werden, ausserdem werden die Anzeigeeinheiten für die Temperatur und die Wartezeit bis zum Umschalten in den Standby-Bildschirm festgelegt.

#### 4.1 Öffnen des Installationsmodus

- 1. Halten Sie das Piktogramm mit dem Saia PCD<sup>®</sup> Logo gedrückt, bis der Passwort-Bildschirm erscheint.
- Geben Sie das Passwort f
  ür den Installationsmodus ein (9995) und tippen Sie auf "Best
  ätigung".
- 3. Nun navigieren Sie in den Installationsmenüs.
- 4. Durch Tippen auf das Menü-Piktogramm schaltet das Menü vom Bildschirm-Standby-Timer- zum Temperatureinheiten-Menü um, wie unten gezeigt.

### 4.1.1 🙆 Bildschirm-Standby-Timer

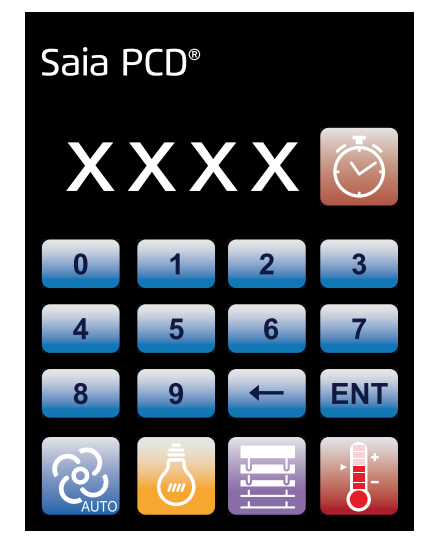

Mit dem Bildschirm-Standby-Timer kann eingestellt werden, wie lange der Bildschirm nach der letzten Aktion wartet, ehe er sich abschaltet.

Zur Einstellung des Bildschirm-Standby-Timers geben Sie die Minuten ein (max. 10 Minuten) und speichern Ihre Eingabe mit "ENT".

Durch Antippen von 0 und "ENT" wird der Bildschirm-Standby-Timer deaktiviert.

### Öffnen des Installationsmodus

4

# 4.1.2 🙆 Lichtgruppen

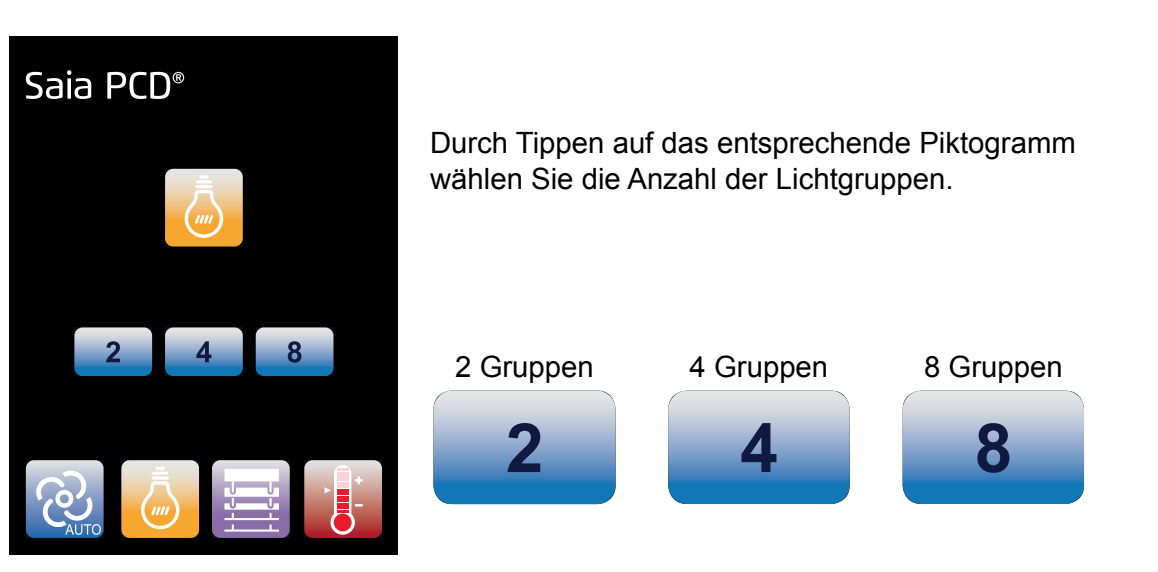

In "Installationsmenüs" wird die ausgewählte Einstellung heller dargestellt.

### 4.1.3 Storengruppen

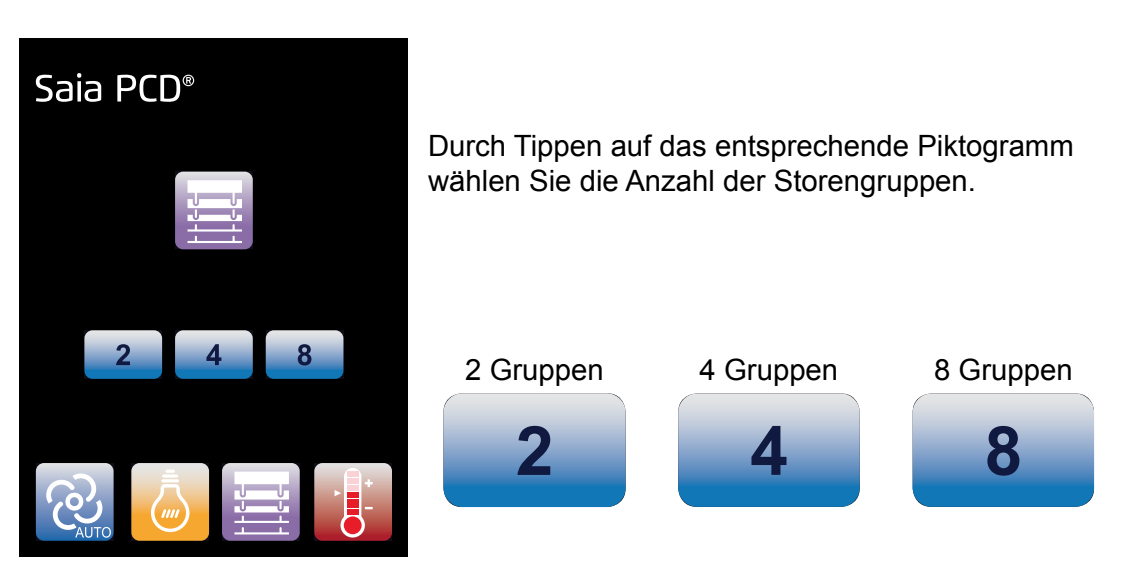

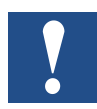

In "Installationsmenüs" wird die ausgewählte Einstellung heller dargestellt.

4-2

#### Öffnen des Installationsmodus

4

#### 4.1.4 **III** Temperatureinheiten

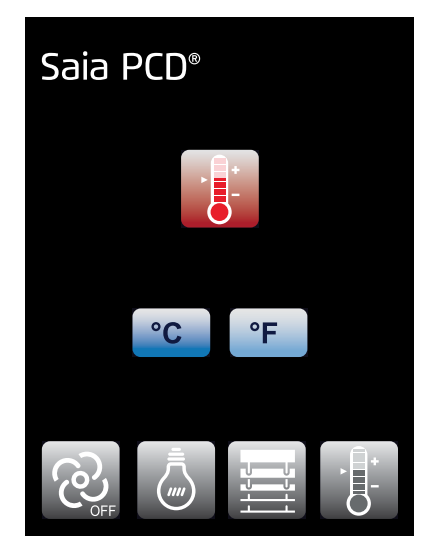

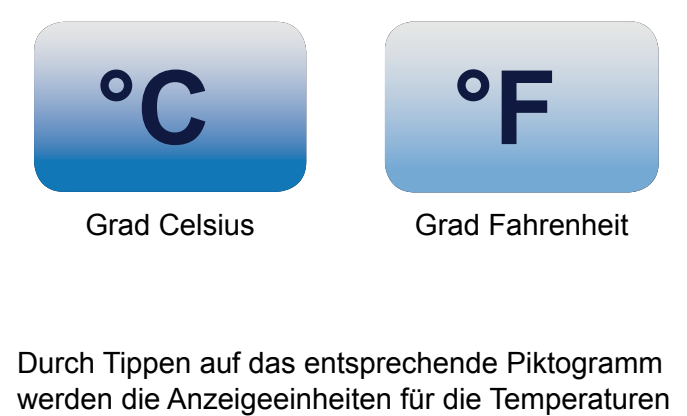

In "Installationsmenüs" wird die ausgewählte Einstellung heller dargestellt.

eingestellt.

## **5 PCD7.L645** – Menüzugangsberechtigungen

Der Integrator kann den Zugriff auf bestimmte Menüs verbieten (Belegung – Gebläsegeschwindigkeit – Licht – Storen – Temperatur):

Es bestehen hier 2 Möglichkeiten um dies auszuführen:

 Konfiguration über die "L60x-1 HLK Konfiguration" FBox über "Anzeige am LCD Display"
 --> siehe hierzu Kapitel 3.3.1.1 im Handbuch (27/608) Raumregler PCD7.L60x-1

| Erste hexadezimale Stelle |                                     |                                                        |                   |                                    |
|---------------------------|-------------------------------------|--------------------------------------------------------|-------------------|------------------------------------|
|                           | Konfiguration<br>durch Regler aktiv | Fest auf 0<br>(Reserve für weite-<br>re Entwicklungen) | Nur für PCD7.L644 | Beleuchtungs-<br>befehle aktiviert |
| 0                         |                                     |                                                        |                   |                                    |
| 1                         |                                     |                                                        |                   | ×                                  |
| 8                         | ×                                   |                                                        |                   |                                    |
| 9                         | ×                                   |                                                        |                   | ×                                  |

| Zweite hexadezimale Stelle |                                    |                            |                                               |                   |
|----------------------------|------------------------------------|----------------------------|-----------------------------------------------|-------------------|
|                            | Beschattungs-<br>befehle aktiviert | Präsenztaster<br>aktiviert | Ventilator-<br>geschwindigkeit<br>Einstellung | Sollwertanpassung |
| 0                          |                                    |                            |                                               |                   |
| 1                          |                                    |                            |                                               | ×                 |
| 2                          |                                    |                            | ×                                             |                   |
| 3                          |                                    |                            | ×                                             | ×                 |
| 4                          |                                    | ×                          |                                               |                   |
| 5                          |                                    | ×                          |                                               | ×                 |
| 6                          |                                    | ×                          | ×                                             |                   |
| 7                          |                                    | ×                          | ×                                             | ×                 |
| 8                          | ×                                  |                            |                                               |                   |
| 9                          | ×                                  |                            |                                               | ×                 |
| Α                          | ×                                  |                            | ×                                             |                   |
| В                          | ×                                  |                            | ×                                             | ×                 |
| С                          | ×                                  | ×                          |                                               |                   |
| D                          | ×                                  | ×                          |                                               | ×                 |
| E                          | ×                                  | ×                          | ×                                             |                   |
| F                          | ×                                  | ×                          | ×                                             | ×                 |

- 2. Wenn bei der Konfiguration "Anzeige am LCD Display" die erste hexadezimale Stelle mit dem Wert 0 oder 1 geschrieben wird, ist es auch möglich den Zugriff auf die Menüs direkt auf der PCD7.L645 zu verbieten:
  - 1. Halten Sie das entsprechende Piktogramm gedrückt, bis der Passwort-Bildschirm erscheint
  - 2. Geben Sie das Passwort ein (9995)
  - 3. Das Piktogramm verschwindet: der Benutzer kann das betreffende Menü nicht öffnen.

Die Zugangsberechtigung für ein gesperrtes Menü wird analog erteilt:

- 1. Halten Sie die Position des Piktogramms gedrückt, bis der Passwort-Bildschirm erscheint
- 2. Geben Sie das Passwort ein (9995)
- 3. Das Piktogramm erscheint wieder.

5

# 6 Montagehinweise

#### 6.1 Allgemeines

- Die digitale Raumregeleinheit kann zur Raumregelung in geschlossenen, trockenen Räumen verwendet werden. Die maximal zulässige relative Feuchtigkeit beträgt 95%, nicht kondensierend.
- Präzise Temperaturmessungen setzen die Einhaltung bestimmter Bedingungen hinsichtlich der Positionierung der Raumbedieneinheiten voraus.

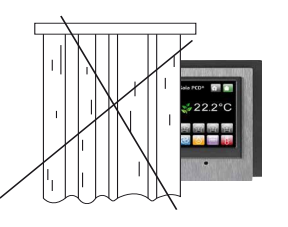

Direkte Sonneneinstrahlung oder ein direktes Anstrahlen mit starken Lampen vermeiden.

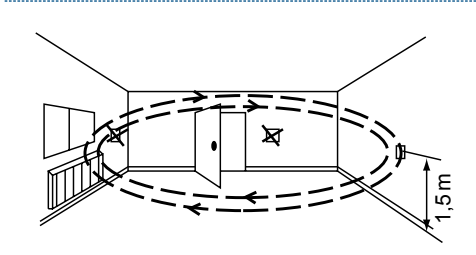

Nicht in der Nähe von Fenstern und Türen installieren, Gefahr von Zugluft.

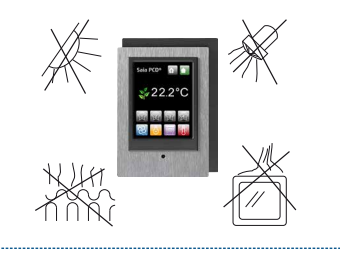

Nicht in der Nähe von Wärmequellen wie Heizungen, Kühlschränke, Lampen usw. installieren.

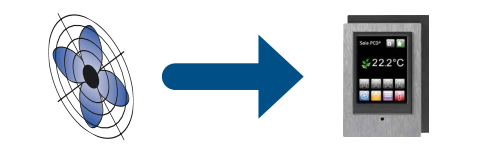

Den kompakten Raum-Controller nicht dort anbringen, wo Luftzug durch das Gebläse einer Klima- oder Lüftungsanlage oder

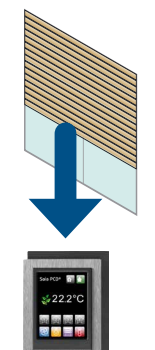

kalte Abluft über dem kompakten Raum-Controller vorhanden ist.

Temperaturschwankungen am Gerät sind zu vermeiden.

#### 6.2 Montage

Das PCD7.L645 kann direkt an der Wand montiert oder auf einen elektrischen Anschlusskasten (nicht inbegriffen) geschraubt werden.

#### 6.2.1 Abmessungen Wandaufhängung

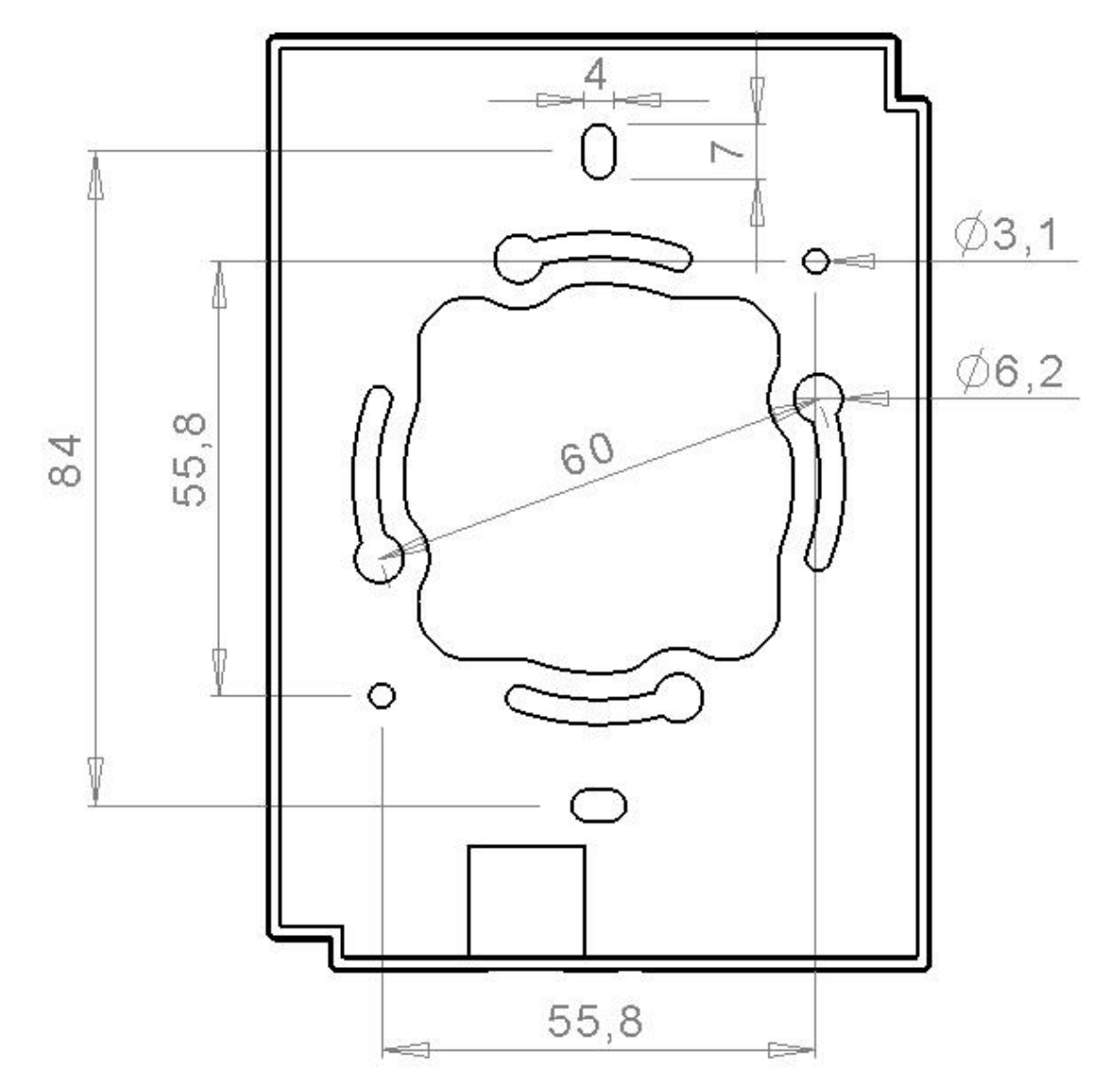

Einheiten in [mm]

6-2

#### 6.3 Packungsinhalt

- PCD7.L645 Gehäuse
- PCD7.L645 Basis
- 2 Frontplatten: gebürstetes Aluminium und Hochglanzschwarz (nur am PCD7.L645B) oder Hochglanzweiss (nur am PCD7.L645W)

#### 6.4 Zusammenbau

| Installation<br>der Basis |                                                                                | Installation<br>des Gehäuses                                                                  | Installation<br>der Frontplatte                                                                 |
|---------------------------|--------------------------------------------------------------------------------|-----------------------------------------------------------------------------------------------|-------------------------------------------------------------------------------------------------|
| *                         | Schrauben aus der Basis<br>lösen<br>Basis auf dem                              | <ul> <li>Kodiertes RJ-9</li> <li>Kabel durch die</li> <li>Kabeldurchführung ziehen</li> </ul> | <ul> <li>Innen an der Frontplatte<br/>die Abdeckfolie vom<br/>Klebstreifen abziehen.</li> </ul> |
|                           | elektrischen<br>Anschlusskasten<br>positionieren                               | <ul> <li>RJ-9 Kabel am<br/>PCD7.L645 Gehäuse<br/>anschliessen</li> </ul>                      | <ul> <li>Frontplatte auf das<br/>PCD7.L645 Gehäuse<br/>aufsetzen</li> </ul>                     |
| •                         | Basis mithilfe der<br>entsprechenden<br>Schlitze in der Basis<br>festschrauben | <ul> <li>Oberteil des PCD7.L645<br/>Gehäuses auf die Basis<br/>aufsetzen</li> </ul>           | <ul> <li>Folie von der Vorderseite<br/>der Frontplatte abziehen</li> </ul>                      |
|                           |                                                                                | <ul> <li>Unterteil des PCD7.L645<br/>Gehäuses auf die Basis<br/>schieben</li> </ul>           |                                                                                                 |
|                           |                                                                                | <ul> <li>PCD7.L645 mit der<br/>Schraube auf der Basis<br/>sichern</li> </ul>                  |                                                                                                 |

#### Anschlusskabel

#### 6.5 Anschlusskabel

| Interface     | Terminal | Beschreibung                                                                                                    |
|---------------|----------|----------------------------------------------------------------------------------------------------|
| Serieller Bus | RC       | Der Anschluss zum Raum-Controller erfolgt mit dem Kabel<br>PCD7.L670 direkt am Controller oder durch Verwendung<br>von Erweiterungsmodulen für Licht und Beschattung am<br>letzten Modul. |
|               |          | Das Leistungskabel PCD7.L670 ist beidseitig mit<br>Anschlusssteckern versehen und hat eine Länge von 10 m.                                                                                |
|               |          | Die maximale Länge zwischen Raum-Controller und dem PCD7.L645 darf 10 m nicht überschreiten.                                                                                              |

#### 6.5.1 PCD7.L670

Vorkonfiguriertes Kabel für den Anschluss des PCD7.L645 an Raum-Controllern oder Erweiterungsmodulen.

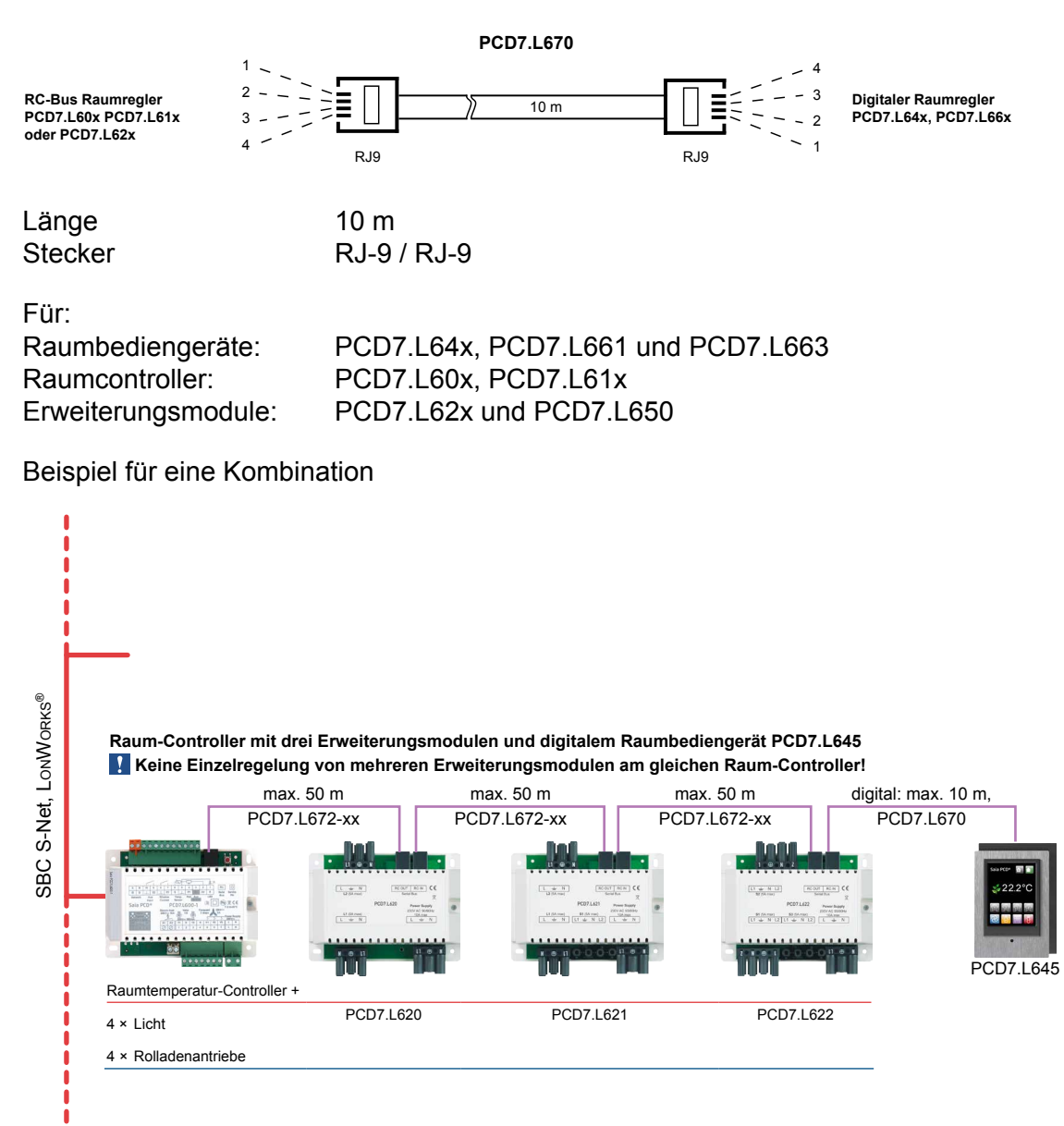

# 7 Typ und Frontplatte

| Produktnummer,<br>schwarze Version | PCD7.L645B<br>(1×schwarze und 1×Aluminium-Frontplatte sind<br>inbegriffen)                    |                  |  |
|------------------------------------|-----------------------------------------------------------------------------------------------|------------------|--|
| Produktnummer, Frontplatte         | PCD7.L645-Frm01                                                                               | PCD7.L645-Frm02  |  |
|                                    | Saia PCD<br>22.2°C<br>22.2°C<br>2<br>2<br>2<br>2<br>2<br>2<br>2<br>2<br>2<br>2<br>2<br>2<br>2 |                  |  |
| Frontplatte, Farbe                 | Gebürstetes Aluminium                                                                         | Hochglanzschwarz |  |
| Frontplatte, Material              | PMMA                                                                                          | ABS V0           |  |

| Produktnummer,<br>weisse Version | PCD7.L645W<br>(1×weisse und 1×Aluminium-Frontplatte sind<br>inbegriffen) |                 |
|----------------------------------|--------------------------------------------------------------------------|-----------------|
| Produktnummer, Frontplatte       | PCD7.L645-Frm01                                                          | PCD7.L645-Frm03 |
|                                  |                                                                          |                 |
| Frontplatte, Farbe               | Gebürstetes Aluminium                                                    | Hochglanzweiss  |
| Frontplatte, Material            | PMMA                                                                     | ABS V0          |

# 8 Anpassung

#### Frontplatten

Das PCD7.L645 bietet die Möglichkeit, die Frontplatte auszutauschen (2 Frontplatten sind inbegriffen) oder selbst eine Frontplatte herzustellen (Abmessungen siehe gegenüberliegende Seite).

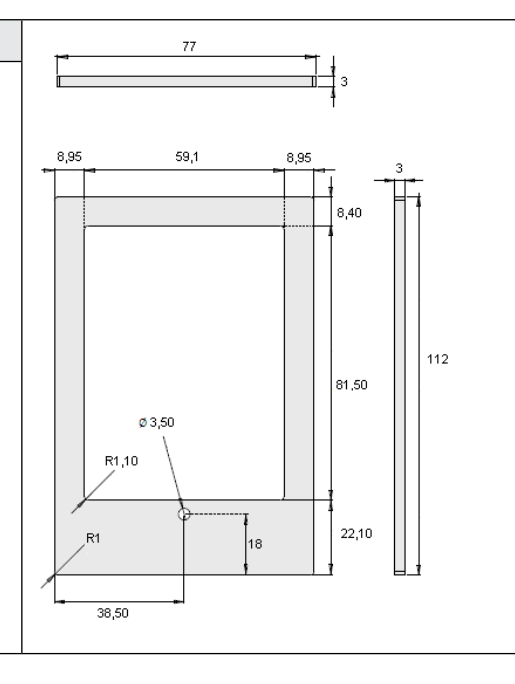

8

# 9 Produktpezifikationen

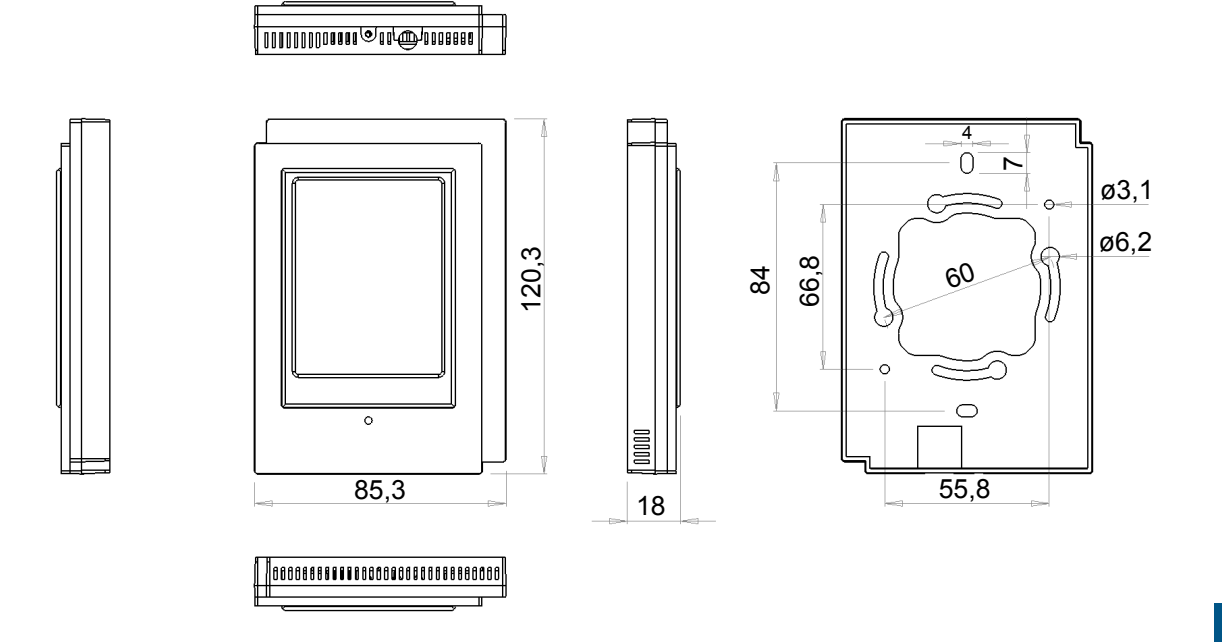

| 7  |   | ٦ |  |
|----|---|---|--|
| L  | 9 |   |  |
| r. | - | U |  |

| Generell                    |                                                        |
|-----------------------------|--------------------------------------------------------|
| Spannung                    | 5 VDC +/-0.1 VDC                                       |
| Leitung                     | 250 mW typisch                                         |
| LC-Display                  |                                                        |
| Тур                         | Vollfarbiges TFT-Display<br>mit Hintergrundbeleuchtung |
| Auflösung                   | 240 px × 320 px (48.6 mm × 64.8 mm)                    |
| Auflösung Temperaturmessung | ± 0.1°C; ± 0.1°F                                       |
| Touchscreen                 |                                                        |
| Тур                         | Resistiv (Widerstand)                                  |
| Temperatursensor            |                                                        |
| Тур                         | 10 kΩ NTC-Widerstand                                   |
| Messbereich                 | 5°C bis 36.9°C; 41°F bis 98.4°F                        |
| Genauigkeit                 | ±0.5°C bei 25°C; 0.90°F bei 77°F                       |
| Kommunikation               |                                                        |
| Verkabelung                 | 10 m maximal                                           |
| Kabeltyp                    | 4-Leiter 7/0.16 mm (26 AWG)                            |
| Steckertyp                  | RJ-9                                                   |
| Daisy-Chaining              | Nein                                                   |

| Umgebung               |                                |
|------------------------|--------------------------------|
| Betriebstemperatur     | 5°C bis 40°C; 41°F bis 104°F   |
| Lagertemperatur        | -20°C bis 50°C; -4°F bis 122°F |
| Relative Luftfeuchte   | 095% nicht kondensierend       |
| Gehäuse                |                                |
| Material               | ABS V0                         |
| Farbe                  | Graphitschwarz                 |
| Abmessungen (komplett) | 85.3 mm x 120.3 mm x 18 mm     |
| Gewicht (brutto)       | 0.2 kg (0.44 lbs)              |
| Montage                | Aufputz Wandmontage            |

# 9.1 Tabelle der HW Compatibilität L60x und L61x mit L645W/B von HW Versionen und Produktionsdaten

| Produkt   | HW-Version     | Datum der Produktion |
|-----------|----------------|----------------------|
| PCD7.L600 | ab Version 1.4 | 2010-01-26           |
| PCD7.L601 | ab Version 1.3 | 2010-02-17           |
| PCD7.L603 | ab Version 1.4 | 2010-03-24           |
| PCD7.L604 | ab Version 1.2 | 2010-02-10           |
| PCD7.L610 | ab Version 1.3 | 2010-02-04           |
| PCD7.L611 | ab Version 1.5 | 2010-02-17           |
| PCD7.L614 | ab Version 1.2 | 2010-02-10           |
| PCD7.L615 | ab Version 1.3 | 2011-06-11           |
| PCD7.L616 | ab Version 1.2 | 2010-02-23           |

# A Anhang

## A.1 Symbole

| i       | In Betriebsanleitungen weist dieses Symbol den Leser auf weitere Informationen in dieser<br>Anleitung oder in anderen Anleitungen oder technischen Dokumenten hin.Auf einen<br>direkten Link zu solchen Dokumenten wird grundsätzlich verzichtet.                                                                                                    |
|---------|----------------------------------------------------------------------------------------------------|
| Y.      | Dieses Symbol warnt den Leser vor Komponenten, bei deren Berührung es zu einer<br>elektrischen Entladung kommen kann.<br>Empfehlung: Berühren Sie zumindest den Minuspol des Systems (Schaltschrank des<br>PGU-Verbinders), bevor Sie elektronische Teile berühren. Wir empfehlen jedoch ein<br>Erdungsarmbands, dessen Kabel permanent am Minus des Systems angeschlossen ist. |
|         | Anweisungen mit diesem Zeichen müssen immer befolgt werden.                                                                                                    |
| Classic | Die Erklärungen neben diesem Zeichen gelten nur für die Saia PCD <sup>®</sup> Klassikserien.                                                                                                    |
| 4       | Die Erklärungen neben diesem Zeichen gelten nur für die Saia PCD <sup>®</sup> xx7-Serien.                                                                                                    |

Adresse für Saia-Burgess Controls AG

#### A.2 Kontakt

Saia-Burgess Controls AG Bahnhofstrasse 18 3280 Murten

Telefon +41 26 672 72 72 Telefax +41 26 672 74 79

E-mail: <u>support@saia-pcd.com</u> Homepage: <u>www.saia-pcd.com</u> Support: <u>www.sbc-support.com</u>

#### Postadresse für Rücksendungen von Kunden des Verkauf Schweiz:

#### Saia-Burgess Controls AG

Service Après-Vente Bahnhofstrasse 18 3280 Murten